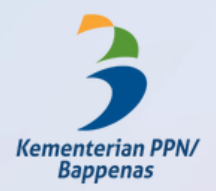

## PANDUAN RESET PASSWORD **AKUN SSO BAPPENAS**

• Buka URL:

- https://akun.bappenas.go.id/Klik Lupa Password

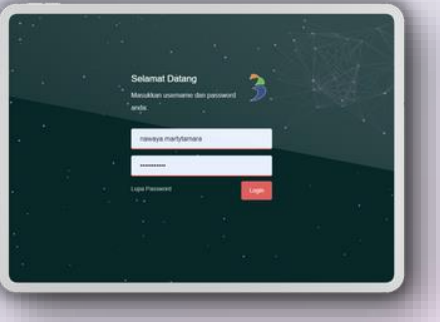

- Isi username akun Bappenas Anda
- Isi NIK, Tempat Lahir, dan Tanggal Lahir untuk verifikasi data diri
- lsi **alamat email lainnva** dan checklist
- **CAPTCHA** untuk menerima link verifikasi

Lakukan konfirmasi perubahan password melalui tautan yang telah dikirimkan ke email lainnya dan klik verifikasi link.

| C Internet                                             | - M                                                          |
|--------------------------------------------------------|--------------------------------------------------------------|
|                                                        | 3                                                            |
| Silahkan melakukan konfirmasi peruba                   | shan password metalui link dibawah ini Reamini a             |
| Public Section and P                                   |                                                              |
| The Marian of Stational Composition process            |                                                              |
| Konfirmasi Perubahan Password.                         |                                                              |
| UD NAMES ANT DESIGN                                    |                                                              |
| Werfour Law International Second Activities and Second |                                                              |
|                                                        | $\checkmark$                                                 |
|                                                        | Verifikasi herhasil!                                         |
| (*) Boles (* Terustan)                                 | Parameter have faith division parts arread alertaria i facto |
|                                                        | Kembali ke halaman Login                                     |
|                                                        | OK                                                           |
|                                                        |                                                              |

| Pusdetinentes               |               | gal in-         |         |            |    |
|-----------------------------|---------------|-----------------|---------|------------|----|
| 74 Malays -                 | > indonesia + | Terjamatnian pe | -       |            |    |
|                             |               |                 |         |            |    |
|                             |               |                 |         |            |    |
| Selama<br>uo                | t, password A | unda telal      | h berha | sil diubal | h. |
| Selama<br>uto n<br>Passot n | t, password A | knda telał      | berha   | sil diubal | h. |

+: Balas (r# Tanakas

- Perubahan password baru telah dikirimkan ke email lain Anda.
- Anda dapat mengubah password default melalui aplikasi Smart Office Bappenas
- Tata cara ubah password dapat dilihat pada tautan berikut: https://link.bappenas.go.id/panduanreset-password-sso

## © Pusdatinrenbang 2022